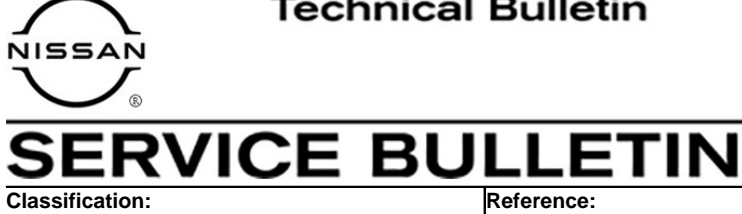

Date:

HA21-002B

NTB21-071B

March 24, 2022

# AUTO HVAC CENTER VENT TEMPERATURE **DIFFERENCE GREATER THAN 5°C**

This bulletin has been amended. See AMENDMENT HISTORY on the last page. Please discard previous versions of this bulletin.

| APPLIED VEHICLES: | 2021 Rogue (T33)                                    |
|-------------------|-----------------------------------------------------|
| APPLIED DATES:    | VIN starting with 5N1 – built before March 25, 2021 |
|                   | VIN starting with JN8 – built before April 22, 2021 |
| APPLIED ENGINES:  | PR25DD ONLY                                         |

### **IF YOU CONFIRM**

The vehicle has automatic air conditioning with dual or tri-zone systems,

#### AND

While the driver and passenger dual climate zones are set to "Sync" (exactly the same temperature), either on manual or auto mode, there is a temperature difference of 5°C (9°F) or greater from the driver (LH) side and the passenger (RH) side center dash vents.

### ACTION

Refer to step 14 on page 8 to confirm if the A/C Amplifier must be replaced, can be reprogrammed, or if this bulletin applies.

**IMPORTANT:** The purpose of **ACTION** (above) is to give you a quick idea of the work you will be performing. You MUST closely follow the entire SERVICE PROCEDURE as it contains information that is essential to successfully completing this repair.

Nissan Bulletins are intended for use by qualified technicians, not 'do-it-yourselfers'. Qualified technicians are properly trained individuals who have the equipment, tools, safety instruction, and know-how to do a job properly and safely. **NOTE:** If you believe that a described condition may apply to a particular vehicle, DO NOT assume that it does. See your Nissan dealer to determine if this applies to your vehicle.

#### SERVICE PROCEDURE

**IMPORTANT:** Before starting, make sure:

- ASIST on the CONSULT PC has been synchronized (updated) to the current date.
- All CONSULT-III plus (C-III plus) software updates (if any) have been installed.

# NOTICE

- Connect a battery maintainer or smart charger set to reflash mode or a similar setting. If the vehicle battery voltage drops below <u>12.0V or rises above 15.5V</u> during reprogramming, <u>the A/C Amplifier may be damaged</u>.
- Be sure to turn OFF all vehicle electrical loads. If a vehicle electrical load remains ON, <u>the A/C Amplifier may be damaged</u>.
- Be sure to connect the AC Adapter.
   If the CONSULT PC battery voltage drops during reprogramming, the process will be interrupted and <u>the A/C Amplifier may be damaged</u>.
- Turn OFF all external Bluetooth<sup>®</sup> devices (e.g., cell phones, printers, etc.) within range of the CONSULT PC and the VI. If Bluetooth<sup>®</sup> signal waves are within range of the CONSULT PC or VI during reprogramming, reprogramming may be interrupted and <u>the A/C Amplifier may be damaged</u>.
- 1. Connect the VI to the vehicle.
- 2. Start C-III plus.
- 3. Wait for the VI to be recognized.
  - The serial number will display when the VI is recognized (see Figure 1 on page 3).

4. Select Re/programming, Configuration.

|                      | Back Home Pri      | nt Screen Canture Measureme Re     | Coorded Help ERT 14.7V VI MI |
|----------------------|--------------------|------------------------------------|------------------------------|
|                      | Connection Stat    | us                                 | Diagnosis Menu               |
|                      | Serial No.         | Status                             | Diagnosis (One System)       |
| The VI is recognized | VI 232665<br>2     | Normal Mode/Wireless<br>connection | Diagnosis (All Systems)      |
|                      | MI -               | No connection                      | Re/programming,              |
|                      | Select VI          | /мі                                |                              |
|                      | Application Settin | g<br>ABC Language<br>Setting       | Maintenance                  |
|                      | VDR                |                                    |                              |
|                      |                    |                                    |                              |

Figure 1

5. Check the box to confirm the precaution instructions have been read, and then select **Next**.

NOTE: Use the arrows (if needed) to view and read all the precautions.

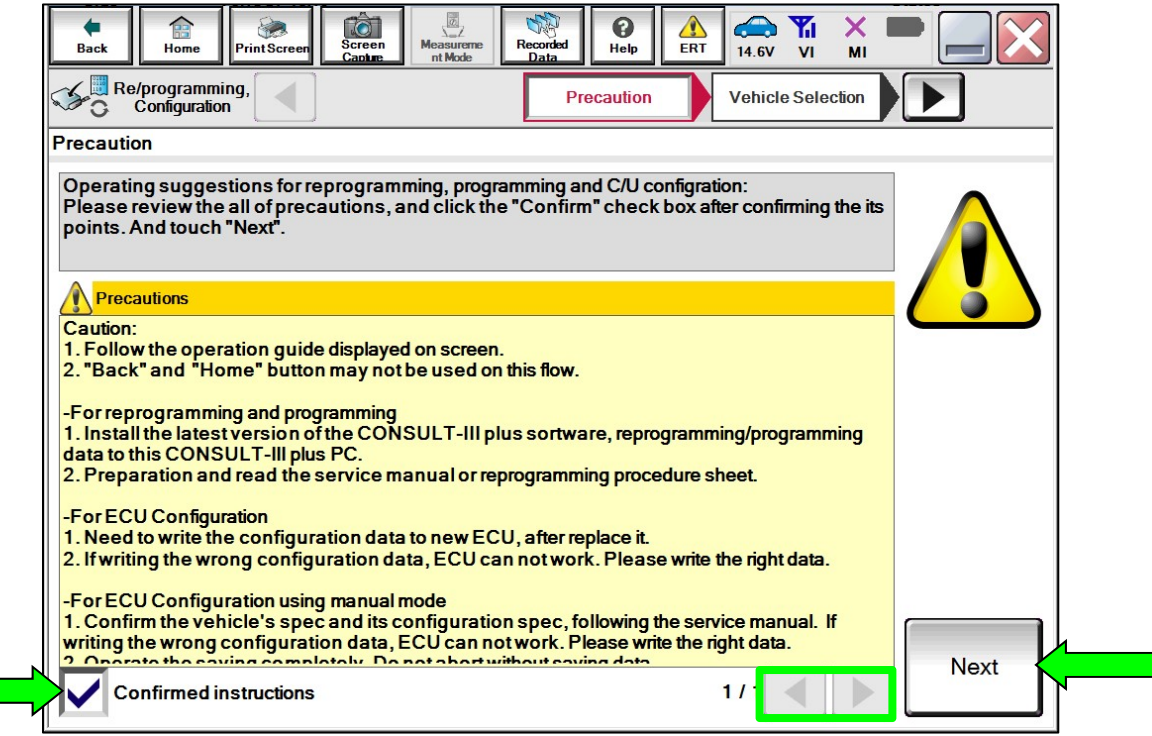

Figure 2

6. Select Automatic Selection(VIN).

| Back                 | ome Print      | Screen Capt             | en Mode Re      | corded Data       | 12.2V        | VI MI       | -             |
|----------------------|----------------|-------------------------|-----------------|-------------------|--------------|-------------|---------------|
| Re/prog<br>Config    | guration       |                         | Precaution      | Vehicle Selection | Vehicle C    | onfirmation |               |
| Autom                | atic Selectior | n(VIN)                  | ect             | ion(Vehicle Name) |              |             |               |
| Vehicle Name :       |                |                         |                 |                   | Model Year : |             | Sales Channel |
| *MURANO<br>Camp:P820 | 1              | JUKE                    | QUEST           |                   |              |             | NISSAN        |
| 350Z                 |                | LEAF                    | ROGUE           |                   |              |             | INFINITI      |
| 370Z                 | 1              | MAXIMA                  | SENTRA          |                   |              |             |               |
| 370Z Convert         | ible N         | MURANO                  | TITAN           |                   |              |             |               |
| ALTIMA               | MUF            | RANO Cross<br>Cabriolet | TITAN           |                   |              |             |               |
| ALTIMA Hybr          | rid NIS        | SSAN GT-R               | VERSA Hatchback |                   |              |             |               |
| ARMADA               |                | NV                      | VERSA Sedan     |                   |              |             |               |
| CUBE                 | PA             | THFINDER                | XTERRA          |                   |              |             | CLEAR         |
| FRONTIEF             | R PA           | THFINDER<br>ARMADA      | X-TRAIL         |                   |              |             | Select        |
|                      |                |                         |                 | 1/1               | 0/0          |             |               |

Figure 3

7. Allow C-III plus to perform automatic VIN selection.

| Back Home Pi                                                                                                    | rint Screen Canture      | Measureme<br>nt Mode | Recorded<br>Data | <b>P</b><br>Help | ERT | 14.7V         |                  | × I          |                   |
|----------------------------------------------------------------------------------------------------|--------------------------|----------------------|------------------|------------------|-----|---------------|------------------|--------------|-------------------|
| Re/programming.<br>Configuration                                                                                                    | , <b>I</b> P             | recaution            | Vehic            | le Selectio      | on  | Vel<br>Confir | hicle<br>rmation |              |                   |
| Automatic Selec                                                                                                    | Automatic Selection(VIN) | Married Ser          | the State (Ver   | ticle Nur        |     |               |                  |              |                   |
| Vehicle can be spec<br>III plus will start sear<br>and touch "Detect V                                                                                                    | Reading VIN              |                      |                  |                  |     |               |                  | JLT-<br>illy |                   |
| NISSAN MOTOR CO.LTD.JAPAN<br>BU AL THE<br>THE DESIGN THE<br>THE DESIGN THE DESIGN THE<br>THE DESIGN THE DESIGN THE<br>THE DESIGN THE DESIGN THE<br>THE DESIGN THE DESIGN THE<br>THE DESIGN THE DESIGN THE<br>THE DESIGN THE DESIGN THE<br>THE DESIGN THE DESIGN THE DESIGN THE<br>THE DESIGN THE DESIGN THE DESIGN THE<br>THE DESIGN THE DESIGN THE DESIGN THE DESIGN THE<br>THE DESIGN THE DESIGN |                          |                      | _                | _                |     |               |                  | J.           |                   |
| 日產自動車称式会社 woil na<br>VIN                                                                                                    |                          |                      | Cancel           |                  |     |               |                  |              |                   |
|                                                                                                    |                          |                      |                  |                  |     |               |                  |              | Detect<br>Vehicle |

Figure 4

8. Confirm the **VIN or Chassis #** is correct, and then select **Confirm**.

| Back Home Print Screen Screen Cables                         | Measureme<br>nt Mode Necorded Data Pelp ERT A.7V VI MI A.7V VI MI A.7V MI A.7V VI MI A.7V MI A.7V |         |
|--------------------------------------------------------------|----------------------------------------------------------------------------------------------------|---------|
| Please confirm selected information vehicle, touch "Change". | and touch "Confirm". In case you want to select another                                                                                                    |         |
| VIN or Chassis #                                             | *****                                                                                                    |         |
| Vehicle Name :                                               | ROGUE                                                                                                    |         |
| ModelYear                                                    | 2021MY                                                                                                    |         |
|                                                              | 1 / 1                                                                                                    |         |
|                                                              |                                                                                                    | Change  |
|                                                              |                                                                                                    | Confirm |

Figure 5

9. Allow the System call to be performed.

| Back Home                                                                                      | VrintScreen Cable Measureme nt Mode Recorded Data Print Screen | -                 |
|------------------------------------------------------------------------------------------------|----------------------------------------------------------------|-------------------|
| Re/programming<br>Configuration                                                                | Vehicle Selection Vehicle<br>Confirmation                      |                   |
| Please confirm sele<br>vehicle, touch "Cha<br>VIN or Chassis #<br>Vehicle Name :<br>Model Year | System call performing Please wait                             |                   |
|                                                                                                | Cancel 73%                                                     |                   |
|                                                                                                |                                                                | Change<br>Confirm |

Figure 6

10. Confirm the VIN is correct for the vehicle, and then select **Confirm**.

| Back Home PrintScreen                                                                                                    | Screen<br>Capture nt Mode                                                                                                    | Recorded Data                                | ERT 14.6                        |                    |         |
|----------------------------------------------------------------------------------------------------|----------------------------------------------------------------------------------------------------|----------------------------------------------|---------------------------------|--------------------|---------|
| Re/programming, Configuration                                                                                                    | Vehicle<br>Confirmation                                                                                                    | Input VIN                                    |                                 |                    | 4/4     |
| Input VIN                                                                                                    |                                                                                                    |                                              |                                 |                    |         |
| Enter the VIN number, and t<br>According to this operation,<br>information into CONSULT,<br>VIN number correctly.                                                                                                    | ouch "Confirm".<br>in case of specified c<br>VIN number you inpu                                                                                                    | operation that requ<br>ut is saved as file I | uires to save E<br>name. Theref | CU<br>pre, confirm |         |
| NISSAN WOTCH COLTOLARAN<br>R R 115<br>Term of word FUNZES 11234560<br>M 100 Word FUNZES 11234560<br>M 100 Word FUNZES 11234560<br>M 100 Word FUNZES<br>M 100 Word FUNZES<br>M 100 W | NISSAN KOTOR IBEEICA, S.A.           VSKJVWR51U01234560           V           V           N           NO           NO           < | INTBAUJ3220123458     g                      |                                 |                    |         |
| VIN (17 or 18 digits) XXX                                                                                                    | «XXXXXXXXXX                                                                                                    | XXXXX                                        |                                 |                    |         |
|                                                                                                    |                                                                                                    |                                              |                                 |                    |         |
|                                                                                                    |                                                                                                    |                                              |                                 |                    |         |
|                                                                                                    |                                                                                                    |                                              |                                 |                    |         |
|                                                                                                    |                                                                                                    |                                              |                                 |                    | Confirm |

Figure 7

11. Select HVAC.

| Image: None       Image: None       Image: None |             |              |  |  |  |  |  |  |
|----------------------------------------------------------------------------------------------------|-------------|--------------|--|--|--|--|--|--|
| ENGINE METER/M&A HVAC                                                                                                    |             |              |  |  |  |  |  |  |
| MULTI AV                                                                                                    | ВСМ         | TRANSMISSION |  |  |  |  |  |  |
| ABS                                                                                                    | CAN GATEWAY |              |  |  |  |  |  |  |
| IPDM E/R                                                                                                    | EV/HEV      |              |  |  |  |  |  |  |
| HEAD LAMP LEVELIZER                                                                                                    | AIR BAG     |              |  |  |  |  |  |  |
|                                                                                                    |             | 1/1          |  |  |  |  |  |  |

Figure 8

# 12. Select Reprogramming.

| Back Home Print Scre                                                                  | en Screen<br>Capture                | Measurement<br>Mode         | Recorded<br>Data | Help      | 12.4V                               |                                      |                                      |
|---------------------------------------------------------------------------------------|-------------------------------------|-----------------------------|------------------|-----------|-------------------------------------|--------------------------------------|--------------------------------------|
| Re/programming,<br>Configuration                                                      | System                              | n Selection                 | Operation        | Selection |                                     |                                      |                                      |
| Operation Selection                                                                   |                                     |                             |                  |           |                                     |                                      |                                      |
| Touch "Operation".<br>In case over write current EC<br>In case replacement of ECU, so | J, touch "Repr<br>lect an operation | ogramming".<br>on in REPLAC | E ECU categ      | ory.      |                                     |                                      |                                      |
| REPROGRAMMING                                                                         |                                     |                             |                  |           |                                     |                                      |                                      |
| Reprogrammi<br>Replacement OF ECU<br>Programming (Blank ECU)                          | ng                                  |                             |                  |           |                                     |                                      |                                      |
| Before ECU<br>Replacemen                                                              | t                                   | After EC                    | J Replac         | ement     | Touch "B<br>Operation<br>to CONSU   | efore ECU<br>log with pa<br>ILT.     | Replacement",<br>art number is save  |
| VEHICLE CONFIGURATION                                                                 |                                     |                             |                  |           |                                     |                                      |                                      |
| Before ECU<br>Replacemen                                                              | t                                   | After EC                    | U Replac         | ement     | Touch "B<br>Operation<br>saved to ( | efore ECU<br>log with co<br>CONSULT. | Replacement",<br>onfiguration data i |
|                                                                                       |                                     |                             |                  |           |                                     |                                      |                                      |

Figure 9

13. Find the A/C Amplifier **Part Number** and write it on the repair order, and then select **Save**.

**NOTE:** This is the current Part Number (P/N).

| Back Rome Print Screen Capture                                                                                                    | Measurement<br>Mode Recorded<br>Data                                                                                |      |  |  |  |  |  |
|----------------------------------------------------------------------------------------------------|----------------------------------------------------------------------------------------------------|------|--|--|--|--|--|
| Configuration Opera                                                                                                    | tion Selection Save ECU Data                                                                                        | 8/8  |  |  |  |  |  |
| Save ECU Data                                                                                                    |                                                                                                    |      |  |  |  |  |  |
| Touch "Save" to save operation log and th<br>Operation log helps to restart next operatio<br>after operation has completely finished. | e current part number as listed below to CONSULT.<br>n by selecting suitable operation log. Operation log is erased |      |  |  |  |  |  |
| File Label                                                                                                    | ****                                                                                                    |      |  |  |  |  |  |
| Operation                                                                                                    | REPROGRAMMING                                                                                                    | -    |  |  |  |  |  |
| System HVAC                                                                                                    |                                                                                                    |      |  |  |  |  |  |
| Part Number XXXXXXX                                                                                                    |                                                                                                    |      |  |  |  |  |  |
| Vehicle                                                                                                    | T33ROGUE                                                                                                    |      |  |  |  |  |  |
| VIN                                                                                                    | *****                                                                                                    |      |  |  |  |  |  |
| Date                                                                                                    | xxxxxxxxxx                                                                                                    | Save |  |  |  |  |  |
|                                                                                                    |                                                                                                    |      |  |  |  |  |  |

Figure 10

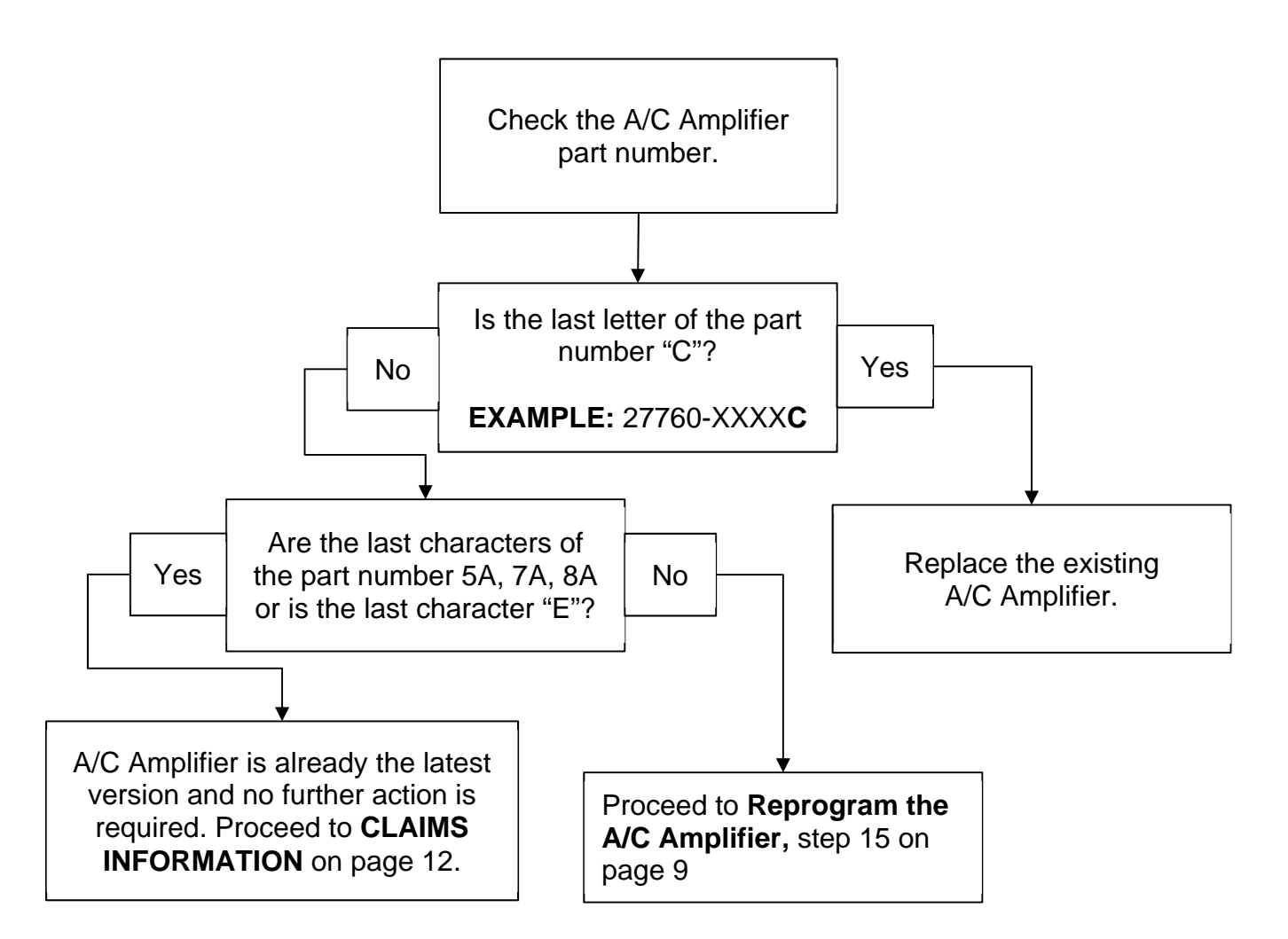

- 14. Compare the Part Number you wrote down in step 13 on page 7 to the numbers in the **CURRENT A/C AMPLIFIER PART NUMBER** column in **Table A** below.
  - If the last character of the part number is "C", replace the A/C Amplifier.
    - Refer to the ESM: VENTILATION, HEATER & AIR CONDITIONER > HEATER & AIR CONDITIONING CONTROL SYSTEM > AUTOMATIC AIR CONDITIONING > REMOVAL AND INSTALLATION > A/C AMP
  - If the last character of the part number is "D", skip to step 15 on page 9 to continue the reprogramming procedure.
  - If the part number is not listed in **Table A**, see **CLAIMS INFORMATION**, and then refer to the ESM for further diagnostic information.

| MODEL      | CURRENT A/C AMPLIFIER PART NUMBER: 27760 - XXXXX |
|------------|--------------------------------------------------|
| 2021 Rogue | 6RY(*)A, 6RR(*)C, 6RR(*)D, 6RY(*)E               |

### Table A

### **Reprogram the A/C Amplifier**

- 15. Follow the on-screen instructions to navigate C-III plus and reprogram the A/C Amplifier.
- 16. Select **USA/CANADA Dealers** from the drop down menu, and then select **OK**.

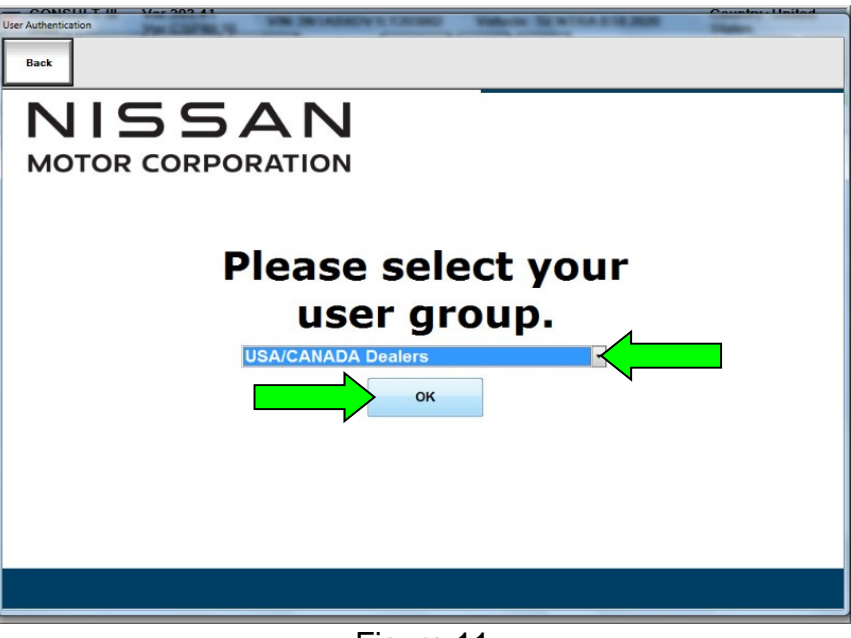

Figure 11

- 17. Login using your NNAnet credentials (Figure 12).
  - The CONSULT PC must be connected to the Internet (Wi-Fi or cable).
  - If you do not know your Username and Password, contact your service manager.

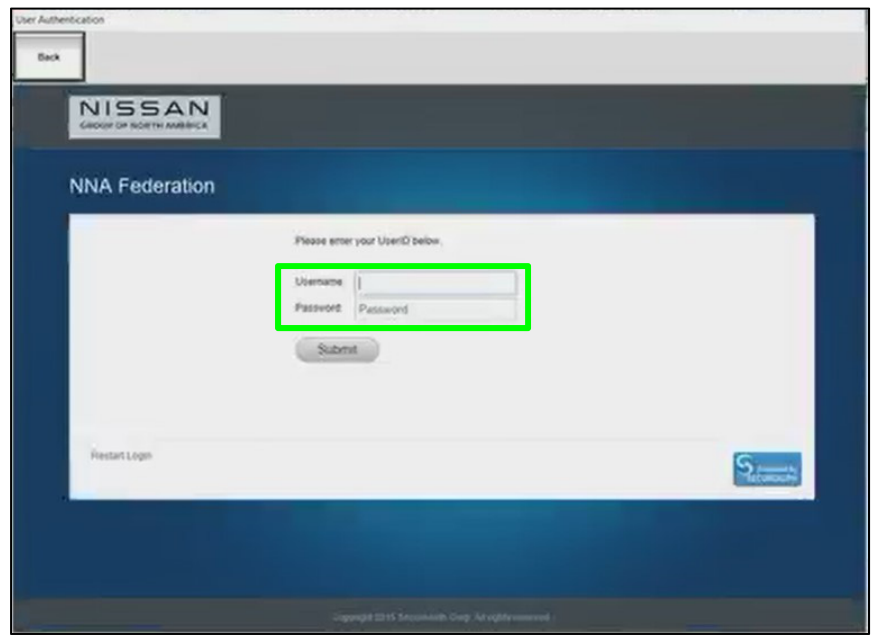

Figure 12

18. Select **Next**, and then proceed to step 19.

**NOTE:** When the screen in Figure 13 displays, A/C Amplifier reprogramming is complete. If the screen in Figure 13 does <u>not</u> display (indicating that reprogramming did <u>not</u> complete), refer to the information on the next page.

| Image: Back     Image: Back     Imag | 8V VI MI | 12/12 |
|----------------------------------------------------------------------------------------------------|----------|-------|
| Confirm Result                                                                                                    |          |       |
| Reprogramming or programming is completed.<br>Touch "Next" to continue operation.                                                                                                    |          |       |
|                                                                                                    |          |       |
|                                                                                                    |          | Next  |

Figure 13

- 19. Follow the on-screen instructions to perform **Erase All DTCs**.
- 20. Print a copy of the confirmation screen and attach it to the repair order for warranty documentation, and then select **Confirm**.

### A/C Amplifier Recovery:

# Do not disconnect the VI or shut down C-III plus if reprogramming does not complete.

# If reprogramming does <u>not</u> complete and the "!?" icon displays, as shown in Figure 14:

- Check battery voltage (12.0 V – 15.5 V).
- Ignition is ON, engine is OFF.
- External Bluetooth® devices are OFF.
- All electrical loads are OFF.
- Select <u>retry</u> and follow the on screen instructions.
- <u>"Retry" may not go through on</u> <u>first attempt and can be</u> <u>selected more than once</u>.

| CONSULT-II plus Ver                                                                            | VN Ust                                                       | He C                                                         | cuntry : Jacon |
|------------------------------------------------------------------------------------------------|--------------------------------------------------------------|--------------------------------------------------------------|----------------|
| Back Bane Print Screen                                                                         | Datasan<br>Cachure Mode Nacorthad<br>Mode                    |                                                              |                |
| resprograming enrigition                                                                       | Transfer Data                                                | Resul                                                        | 131            |
| onfirm Result                                                                                  |                                                              |                                                              |                |
| Reprogramming or progamming is<br>speration on this ECU.<br>Touch "Reny" to retry reprogrammi  | not completed propertly, but you can n<br>ng or programming. | etry reprogiprogramming                                      | R              |
| Part number after                                                                              | V                                                            | MANANA I                                                     |                |
| Reprog/programming                                                                             | ~                                                            | *****                                                        |                |
| Reprog/programming<br>Part number before<br>Reprog/programming                                 | X                                                            | *****                                                        |                |
| Reprog/programming<br>Part number Sefore<br>Reprog/programming<br>Vehicle                      | X                                                            | *****                                                        |                |
| Reprog/programming<br>Part number sefure<br>Reprog/programming<br>Vehicle                      | X<br>X<br>X<br>XXX                                           | *****<br>*****<br>******<br>*****                            |                |
| Reprograngsamming<br>Part number before<br>Begrograngsamming<br>Vehicle<br>VIN                 | XXXXXXXXXXXXXXXXXXXXXXXXXXXXXXXXXXXXXXX                      | XX XXX<br>XXXXXX<br>XXXXXXX<br>XXXXXXX<br>XXX                |                |
| Reprogiprogramming Part number before Reprogiprogramming Vehicle VIN System Dote               | 25/0                                                         | XXXXX<br>XXXXX<br>XXXXXX<br>XXXXXXXX<br>XXXX<br>XXXX<br>XXXX | Retry          |
| Reprogriprogramming Part number before Reprogriprogramming Vehicle VilN System Date Error Code | XXXXXXXXXXXXXXXXXXXXXXXXXXXXXXXXXXXXXX                       | XX XXX<br>XXXXX<br>XXXXXX<br>XXX<br>XXX<br>72011 16 30 00    | Retry          |

Figure 14

# If reprogramming does <u>not</u> complete and the "X" icon displays, as shown in Figure 15:

- Check battery voltage (12.0 V 15.5 V).
- CONSULT A/C adapter is plugged in.
- Ignition is ON, engine is OFF.
- Transmission is in Park.
- All C-III plus / VI cables are securely connected.
- All C-III plus updates are installed.
- Select <u>Home</u>, and restart the reprogram procedure from the beginning.

|                                                                                                    | VIN                                                              | Vehicle :                                               |                        | County : Japan |
|----------------------------------------------------------------------------------------------------|------------------------------------------------------------------|---------------------------------------------------------|------------------------|----------------|
| Bark Hone Print Scree                                                                                                    | Ectiven<br>Cepture<br>Notae                                      | becarded Help                                           | 🚓 🍠 🗙                  |                |
| Reviprogramiag.                                                                                                    | Transfer Data                                                    | Confirm Result                                          |                        | 9/9            |
| Confirm Result                                                                                                    |                                                                  |                                                         |                        |                |
| Reprogramming is not completed pro<br>-Print this screen as needed. Confirm<br>with procedure.<br>-Restart CONSULT with disconnectr | operly.<br>In CONSULT version, IG)<br>Ing VI once, and start the | VPower switch position,<br>reprogramming again.         | shift position and etc |                |
| Part number after                                                                                                    |                                                                  | XXXXXXX                                                 | 8                      |                |
| Reprog/programming                                                                                                    |                                                                  |                                                         |                        |                |
| Current part number                                                                                                    |                                                                  | XXXXXX                                                  | x                      | 1              |
| Current part number                                                                                                    |                                                                  | ××××××<br>×××××                                         | 8                      | -              |
| Current part number<br>Vehicle<br>VIN                                                                                               |                                                                  | ×**××*<br>×***×                                         | ××                     | -              |
| Reprogramming Current part number Vehicle VIN System                                                                                |                                                                  | ××××××<br>×××××<br>××××××<br>××××××                     | ××                     | -              |
| Neprograppingamming<br>Current part number<br>Vehicle<br>VIN<br>System<br>Date                                                      |                                                                  | ××××××××<br>××××××<br>××××××××<br>×××××××××<br>×××××    | 5<br>XX<br>2000        |                |
| Reprogramming<br>Current part number<br>Vehicle<br>VIN<br>System<br>Date<br>Information                                             |                                                                  | XXXXXXX<br>XXXXXXXX<br>XXXXXXXX<br>XXXX<br>XXXX<br>XXXX | <b>XX</b>              |                |

Figure 15

## PARTS INFORMATION

| DESCRIPTION   | PART NUMBER | QUANTITY         |
|---------------|-------------|------------------|
| A/C Amplifier | (1)         | 1<br>(as needed) |

(1) Refer to the Electronic Parts Catalog (EPC) and use the VIN to lookup the part number.

### **CLAIMS INFORMATION**

### Submit a Primary Part (PP) type line claim using the following claims coding:

| DESCRIPTION                          | PFP | OP CODE | SYM | DIA | FRT |
|--------------------------------------|-----|---------|-----|-----|-----|
| Perform A/C Amplifier Software Check | (1) | TX51AA  | GB  | 32  | 0.3 |

#### OR

| DESCRIPTION                                      | PFP | OP CODE | SYM | DIA | FRT |
|--------------------------------------------------|-----|---------|-----|-----|-----|
| Perform A/C Amplifier Software Check &<br>Update | (1) | TX52AA  | GB  | 32  | 0.5 |

### OR

| DESCRIPTION           | PFP | OP CODE | SYM | DIA | FRT |
|-----------------------|-----|---------|-----|-----|-----|
| Replace A/C Amplifier | (1) | TH42AA  | GB  | 32  | (2) |

(1) Reference the EPC and use the A/C Amplifier (27760-\*\*\*\*) as the Primary Failed Part (PFP).

(2) Reference the current Nissan Warranty Flat Rate Manual and use the indicated Flat Rate Time (FRT).

### AMENDMENT HISTORY

| PUBLISHED DATE  | REFERENCE  | DESCRIPTION                      |
|-----------------|------------|----------------------------------|
| August 4, 2021  | NTB21-071  | Original bulletin published      |
| October 7, 2021 | NTB21-071A | Changes made throughout bulletin |
| March 24, 2022  | NTB21-071B | APPLIED VEHICLES updated         |